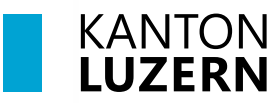

Bildungs- und Kulturdepartement

V1.0 01. Juni 2024

# Einrichten 2FA für M365

#### Inhaltsverzeichnis

| 1 2FA einrichten (ausserhalb der Schule)   | 2 |
|--------------------------------------------|---|
| 2 2FA bei Verbindung mit dem Schulnetzwerk | 4 |
| 3 2FA einrichten (SMS Methode)             | 7 |

#### **Wichtiger Hinweis**

- Für den Zugriff auf die M365-Applikationen (Teams, OneNote, office.com, etc.) ausserhalb des Schulnetzwerks (WLAN KTLU-Internal), ist eine Zweitfaktoren Authentifizierung (2FA) notwendig. Die Authentifizierung per App erfolgt alle 24 Stunden.
- Für die Einrichtung benötigen Sie zwei Geräte, ihr Smartphone und Ihren Laptop / PC.

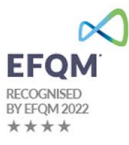

## 1 2FA einrichten (ausserhalb der Schule)

| 1. | Laden Sie den <b>«Microsoft</b><br><b>Authenticator</b> » via QR-Code oder<br>via Link auf Ihrem Smartphone<br>herunter.<br><u>Microsoft Authenticator</u><br><u>herunterladen</u> |                                                                                                    |
|----|----------------------------------------------------------------------------------------------------|----------------------------------------------------------------------------------------------------|
|    |                                                                                                    |                                                                                                    |
|    |                                                                                                    | Google Play App Store                                                                                                    |
| 2. | Gehen Sie auf folgende Webseite<br>auf <b>Ihrem Laptop</b> :                                                                                                    | Microsoft Anmelden                                                                                                    |
|    | <u>Mysignins.microsoft.com/security-</u><br><u>info</u>                                                                                                    | vorname_nachname@sluz.ch<br>Kein Konto? Erstellen Sie jetzt eins!<br>Sie können nicht auf Ihr Konto zugreifen?                                                                                                    |
|    | Geben Sie Ihre <b>SLUZ-Emailadresse</b><br>ein und klicken Sie auf « <b>Weiter</b> ».                                                                                              | Zurück Weiter                                                                                                    |
|    |                                                                                                    | 🖓 Anmeldeoptionen                                                                                                    |
| 3. | Geben Sie Ihr <b>SLUZ-Passwort</b> ein<br>und klicken Sie auf « <b>Weiter</b> ».                                                                                                   | Image: Description of the state of the state of the |
| 4. | Klicken Sie auf « <b>Weiter</b> ».                                                                                                    | EXANTON<br>LUZERN<br>Weitere Informationen<br>erforderlich<br>Ihre Organisation benötigt weitere Informationen<br>zum Schutz Ihres Kontos.<br>Anderes Konto verwenden<br>Weitere Informationen                                                                                                    |
| 5. | Klicken Sie auf « <b>Weiter</b> ».                                                                                                    | Schützen Sie Ihr Konto           Microsoft Authenticator         Rufen Sie zuerst die App ab.           Installenen Sie de Microsoft Authenticator-App auf Ihrem Smartphone. Jezz theuweterladen         Norder Sie de Microsoft Authenticator-App auf Ihrem Smartphone. Jezz theuweterladen                                                                                                    |
|    |                                                                                                    | Invendem sie die Microsoft Aufterfricator-App auf Ihrem Gerät installief haben, wählen Sie<br>"Weiter".<br>Ich molchte eine andere Methode einrichten.                                                                                                    |

| 6. Klicken Sie auf <b>«Weiter».</b>                                                                                                    | Schützen Sie Ihr Konto                                                                                                    |
|----------------------------------------------------------------------------------------------------|----------------------------------------------------------------------------------------------------|
|                                                                                                    | Microsoft Authenticator                                                                                                    |
|                                                                                                    | Konto einrichten         Lasen Se bei Auftorderung Benachrichtigungen zu. Fügen Sie dann ein Konto Hinzu, und wählen Sie die Option für ein Geschäfter. Schule- oder Unikonto aus.         Zurtick       Weiter         Ich möchte eine andere Methode einrichten.                                                                                                    |
| <ul> <li>7. Öffnen Sie die Authenticator-App<br/>auf Ihrem Smartphone und<br/>entweder oben rechts auf das<br/>«Plus» tippen oder direkt<br/>«Geschäfts-, Schul-, oder<br/>Unikonto hinzufügen» auswählen.</li> <li>Auf dem Smartphone «QR-Code<br/>scannen» anwählen.</li> <li>Scannen Sie mit Ihrem Smartphone<br/>den auf Ihrem Computer</li> </ul> | 09:03       vii 150         • Suchan          • Suchan          • Suchan          • Suchan          • Suchan          • Suchan          • Suchan          • WELCHE ART VON KONTO FÜGEN SIE HINZU?         • Persönliches Konto         • Geschäfts- oder Schulkonto         • Geschäfts-, Schul- oder         Unikonto hinzufügen         Anmelden         OR-Code scannen         Microsoft Authenticator |
| angezeigten QR-Code.<br>Bestätigen Sie auf Ihrem Computer<br>mit « <b>Weiter</b> ».                                                                                                    | Microsoft Authenticator × QR-Code scannen Werwenden Sie der Microsoft Authenticator-App um dem QR-Code zu scannen. Auf diese Weise wird die Microsoft Authenticator-App mit Ihrem Konto verknäpft. Nachdem Sie den QR-Code gescannt haben, wählen Sie "Weiter". Das Bild wird nicht gescannt?                                                                                                    |
|                                                                                                    | Zurück Weiter                                                                                                    |
| <ol> <li>Geben Sie die zweistellige Zahl,<br/>welche auf Ihrem Laptop angegeben<br/>wird, auf dem Smartphone ein und<br/>klicken Sie anschliessend auf<br/>«Weiter».</li> </ol>                                                                                                    | Microsoft Authenticator × Probieren wir es aus Genehmigen Sie die Benachrichtigung, die wir an Ihre App senden, indem Sie die untenstehende Nummer eingeben. 86 Zurück Weiter                                                                                                    |
|                                                                                                    | Möchten Sie sich anmelden?<br>sluz<br>@sluz.ch<br>Geben Sie die angezeigte Nummer für die<br>Anmeldung ein.<br>86<br>Nein, ich bin es nicht<br>Ja                                                                                                    |
| 9. Schliessen Sie mit « <b>Weiter</b> » ab.                                                                                                    | Microsoft Authenticator ×                                                                                                    |
| Die 2FA für Microsoft ist nun<br>eingerichtet.                                                                                                    | Benachrichtigung genehmigt                                                                                                    |
|                                                                                                    | Zurück Weiter                                                                                                    |

## 2 2FA bei Verbindung mit dem Schulnetzwerk

| 1. | Laden Sie den <b>«Microsoft</b><br><b>Authenticator</b> » via QR-Code oder<br>via Link auf Ihrem Smartphone<br>herunter.<br><u>Microsoft Authenticator</u><br><u>herunterladen</u> |                                                                                                    |
|----|----------------------------------------------------------------------------------------------------|----------------------------------------------------------------------------------------------------|
|    |                                                                                                    | Google Play App Store                                                                                                    |
| 2. | Gehen Sie auf folgende Webseite<br>auf <b>Ihrem Laptop</b> :<br><u>Mysignins.microsoft.com/security-<br/>info</u>                                                                  | Microsoft Anmelden vorname_nachname@sluz.ch Kein Konto? Erstellen Sie jetzt eins! Sie können nicht auf ihr Konto zugreifen?                                                                                                    |
|    | Geben Sie Ihre <b>SLUZ-Emailadresse</b><br>ein und klicken Sie auf « <b>Weiter</b> ».                                                                                              | Zurück Weiter                                                                                                    |
| 3. | Geben Sie Ihr <b>SLUZ-Passwort</b> ein<br>und klicken Sie auf « <b>Weiter</b> ».                                                                                                   | Image: Second Second Secon |
| 4. | Bestätigen Sie mit « <b>Ja</b> ».                                                                                                    | KANTON<br>LUZERN         Initial Decision         Angemeldet bleiben?         Hiermit verringern Sie die Anzahl von<br>Anmeldeaufforderungen.         Diese Meldung nicht mehr anzeigen         Nein                                                                                                    |

| 5. Klicke<br><b>hinzu</b>                                                                                                    | n Sie auf « <b>Anmeldemethode</b><br><b>fügen</b> ».                                                                                                    | Sicherheitsinformationen<br>Die folgenden Methoden werden zum Anmelden bei Ihrem Konto oder zum Zurückset                                                                                                    |
|----------------------------------------------------------------------------------------------------|----------------------------------------------------------------------------------------------------|----------------------------------------------------------------------------------------------------|
|                                                                                                    |                                                                                                    | + Anmeldemethode hinzufügen                                                                                                    |
|                                                                                                    |                                                                                                    | Kennwort         Zuletzt aktualisiert:<br>vor 8 Monaten                                                                                                    |
| 6. Wähle<br>Optio<br>und b<br>« <b>Hinz</b>                                                                                                 | en Sie im Dropdown-Menü die<br>n « <b>Authenticator-App</b> » aus<br>vestätigen Sie mit<br><b>zufügen</b> ».                                                                                                    | Methode hinzufügen       ×         Welche Methode möchten Sie hinzufügen?       ✓         Methode auswählen       ✓         Authenticator-App       ✓         Telefon       Hinzufügen                                                                                                    |
| 7. Klicke                                                                                                    | n Sie auf « <b>Weiter».</b>                                                                                                    | Schützen Sie Ihr Konto                                                                                                    |
|                                                                                                    |                                                                                                    | Microsoft Authenticator  Rufen Sie zuerst die App ab.  Installieren Sie die Microsoft Authenticator-App auf Ihrem Smartphone. Jetzt herunterladen Nachdem Sie die Microsoft Authenticator-App auf Ihrem Gerät installiert haben, wählen Sie Weiter*.  Lich möchte eine andere Methode einrichten.                                                                                                    |
| 8. Klicke                                                                                                    | n Sie auf <b>«Weiter».</b>                                                                                                    | Schützen Sie Ihr Konto                                                                                                    |
|                                                                                                    |                                                                                                    | Microsoft Authenticator  Konto einrichten Lassen Sie bei Aufforderung Benachrichtigungen zu. Fügen Sie dann ein Konto hinzu, und wählen Sie die Option für ein Geschäfts-, Schul- oder Unikonto aus.  Zurück Weiter Lich möchte eine andere Methode einrichten.                                                                                                    |
| 9. Öffne<br>auf Ih<br>entwe<br>« <b>Plus</b><br>« <b>Gese</b><br><b>Uniko</b><br>Auf d<br><b>scann</b><br>den a<br>angez<br>Bestä<br>mit «V | n Sie die Authenticator-App<br>rem Smartphone und<br>eder oben rechts auf das<br>» tippen oder direkt<br>chäfts-, Schul-, oder<br>onto hinzufügen» auswählen.<br>em Smartphone «QR-Code<br>nen» anwählen.<br>nen Sie mit Ihrem Smartphone<br>uf Ihrem Computer<br>reigten QR-Code.<br>tigen Sie auf Ihrem Computer<br>Weiter». | Image: constraint of the second of the second o |
|                                                                                                    |                                                                                                    | Zurück Weiter                                                                                                    |

| 10. Geben Sie die zweistellige Zahl,<br>welche auf Ihrem Laptop angegeben<br>wird, auf dem Smartphone ein und<br>klicken Sie anschliessend auf<br>« <b>Weiter</b> ». | Microsoft Authenticator × Probieren wir es aus Genehmigen Sie die Benachrichtigung, die wir an Ihre App senden, indem Sie die untenstehende Nummer eingeben. 86                                                                   |
|----------------------------------------------------------------------------------------------------|----------------------------------------------------------------------------------------------------|
|                                                                                                    | Zurück       Weiter         Möchten Sie sich anmelden?       sluz         Sluz       @sluz.ch         Geben Sie die angezeigte Nummer für die Anmeldung ein.       86         B6       Nein, ich bin es nicht         Ja       Ja |
| 11. Schliessen Sie mit « <b>Weiter</b> » ab.                                                                                                    | Microsoft Authenticator ×                                                                                                    |
| Die 2FA für Microsoft ist nun<br>eingerichtet.                                                                                                    | Benachrichtigung genehmigt                                                                                                    |
|                                                                                                    | Zurück Weiter                                                                                                    |

## 3 2FA einrichten (SMS Methode)

Um die SMS-Authentifikation einzurichten, **muss** zuerst die 2FA mit der Authenticator App eingerichtet werden.

| 1. | Gehen Sie auf folgende Webseite auf Ihrem Laptop:                                                                 |                                                                                                    |
|----|----------------------------------------------------------------------------------------------------|----------------------------------------------------------------------------------------------------|
|    | Mysignins.microsoft.com/security-info                                                                             |                                                                                                    |
|    | Falls benötigt, melden Sie ich mit Ihre                                                                           | n <b>SLUZ Logindaten</b> an.                                                                                                    |
| 2. | Wählen Sie im Dropdown-Menü die<br>Option « <b>Telefon</b> » aus und<br>bestätigen Sie mit « <b>Hinzufügen</b> ». | Methode hinzufügen       ×         Welche Methode möchten Sie hinzufügen?       ✓         Methode auswählen       ✓         Authenticator-App       ✓         Telefon       Hinzufügen                                                                                                    |
| 3. | Geben Sie nun Ihre<br><b>Mobiltelefonnummer</b> ein.                                                              | Telefon       ×         Sie können Ihre Identität nachweisen, indem Sie einen Code auf Ihrem Telefon erhalten.         Welche Telefonnummer möchten Sie verwenden?         Schweiz (+41)         © Code empfangen         Möglicherweise gelten die Nachrichten- und Datentarife. Durch Auswählen von "Weiter" erklären Sie sich mit den Vertragsbedingungen und Bestimmungen zu Datenschutz und Cookies einverstanden.         Abbrechen         Weiter |
| 4. | Füllen Sie die Verifizierung aus.                                                                                 | Telefon ×<br>Please show you are not a robot.<br>Enter characters<br>Zurück Weiter                                                                                                    |
| 5. | Fügen Sie den <b>Code</b> , welchen Sie<br>per <b>SMS</b> bekommen haben, ein.                                    | Telefon ×<br>Wir haben gerade einen 6-stelligen Code an gesendet. Geben Sie den Code unten ein.<br>Code erneut senden<br>Zurück Weiter                                                                                                    |
| 6. | Sie können nun Ihre SMS als<br>Verifizierungsmethode benutzen.                                                    | Telefon ×<br>Die Überprüfung wurde abgeschlossen. Ihre Telefonnummer wurde registriert.  Fertig                                                                                                    |